# Digital Edge Customer Portal User Guide ver. 1.0

## • | O Digital Edge<sup>∞</sup>

۲ Bridging the digital divide in Asia Pacific

# Digital Edge Customer Portal User Guide ver. 1.0

## Table of Contents

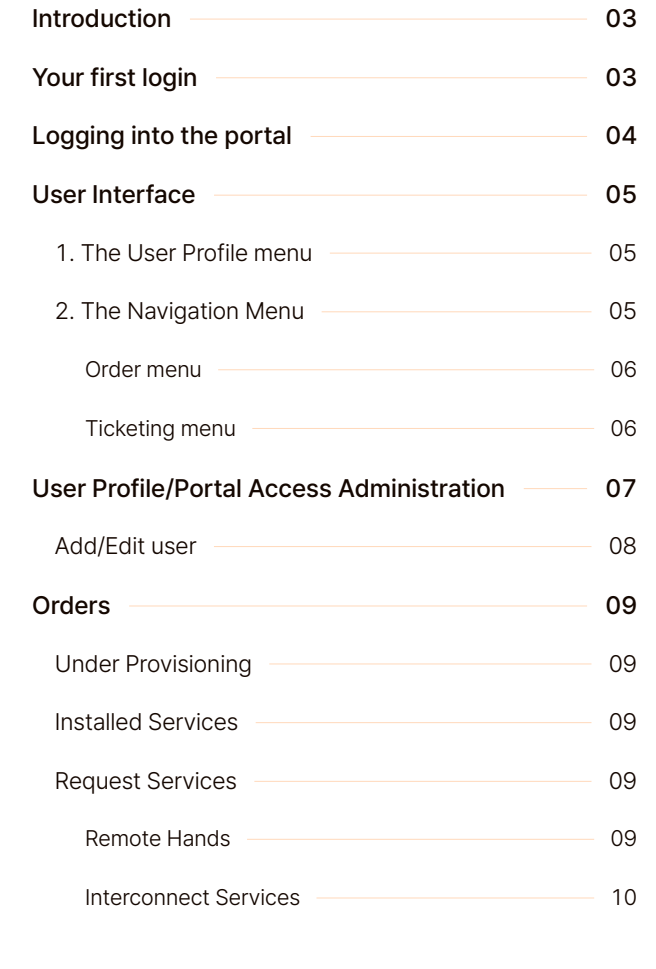

| Invoice                | 11 |
|------------------------|----|
| Ticketing              | 12 |
| Fault Report Ticket    | 12 |
| New Site Access Ticket | 13 |
| New Shipment Ticket    | 13 |
| Documents              | 14 |
| Contact Us             | 14 |
| Glossary of Terms      | 15 |

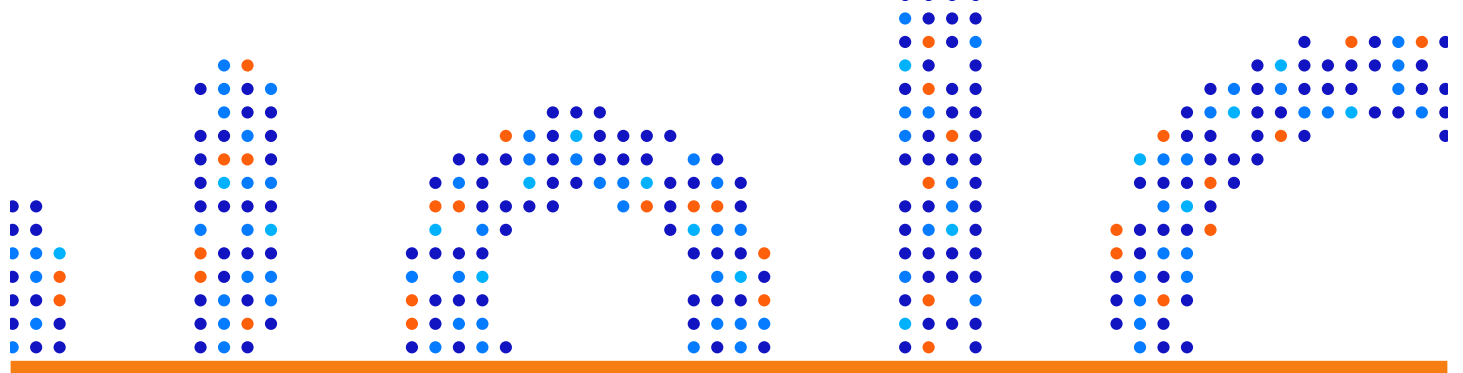

EN

• 10 O Digital Edge<sup>∞</sup>

## Introduction Thank you for choosing Digital Edge as your trusted colocation partner.

This document provides an overview of the features of the Digital Edge customer portal, and how to incorporate it into your day-to-day operations to work together more effectively.

## Your first loginYou should receive an email invite from Digital Edge during the delivery of your first<br/>service, or if your account has been created by your company's Primary Access

Administrator.

If you require a login, please contact your company's Primary Access Administrator.

Once you click on the email invite, you will be requested to reset your initial password and enable two-factor (TOTP) authentication. Two-factor is highly encouraged to prevent unauthorized access to your portal account, particularly for the Primary Access Administrator account or accounts with Site Access and Shipment privileges.

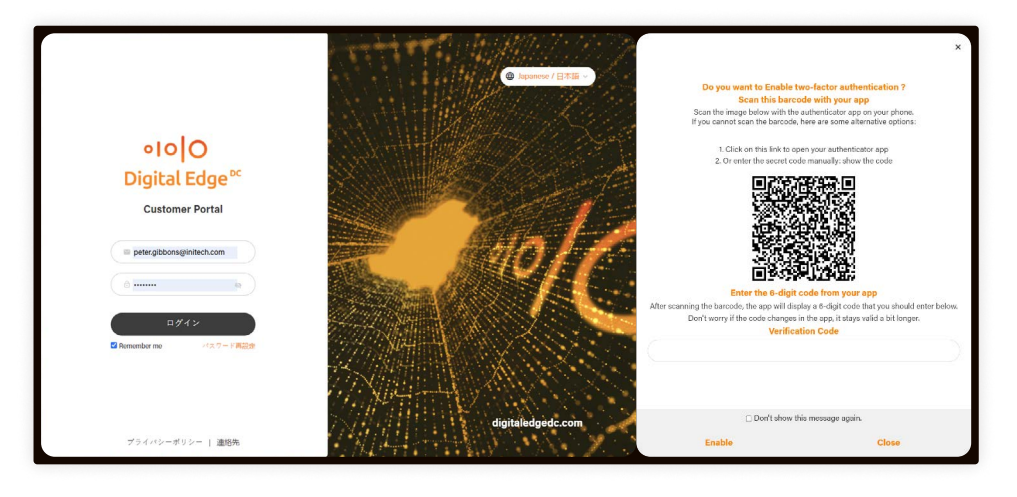

The portal is compatible with any TOTP capable client such as Google Authenticator or Microsoft Authenticator. Password managers also commonly include 2FA support. Please follow the instructions on screen to register your authenticator client with the system.

| Microsoft A | uthenticator | Google Au | uthenticator |
|-------------|--------------|-----------|--------------|
|             |              |           |              |

After successfully logging in to the portal the first time, please verify your user profile with your email and contact information as we will require this information to send you physical mail, email or SMS notifications.

Note: Please also make a note of your randomly generated PIN number and store it in a safe place. You will require this PIN to request services via non-authenticated channels (e.g. Live chat, Calling into our helpdesk). You may change this PIN to another number or passphrase by clicking Edit.

# Logging into the The portal

## The Digital Edge Customer Portal can be accessed at

### https://portal.digitaledgedc.com/

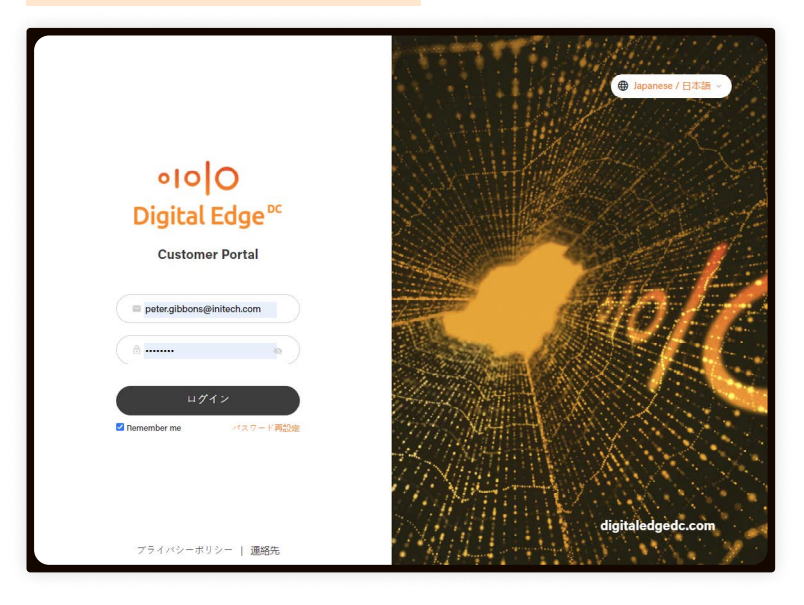

### Change language setting here

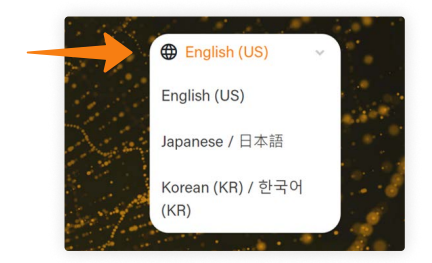

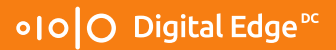

## **User Interface**

After authentication, you will be presented with the dashboard. The dashboard presents a snapshot of all the important information requiring action, including messages, any tickets in a pending customer information state, and scheduled maintenance notifications.

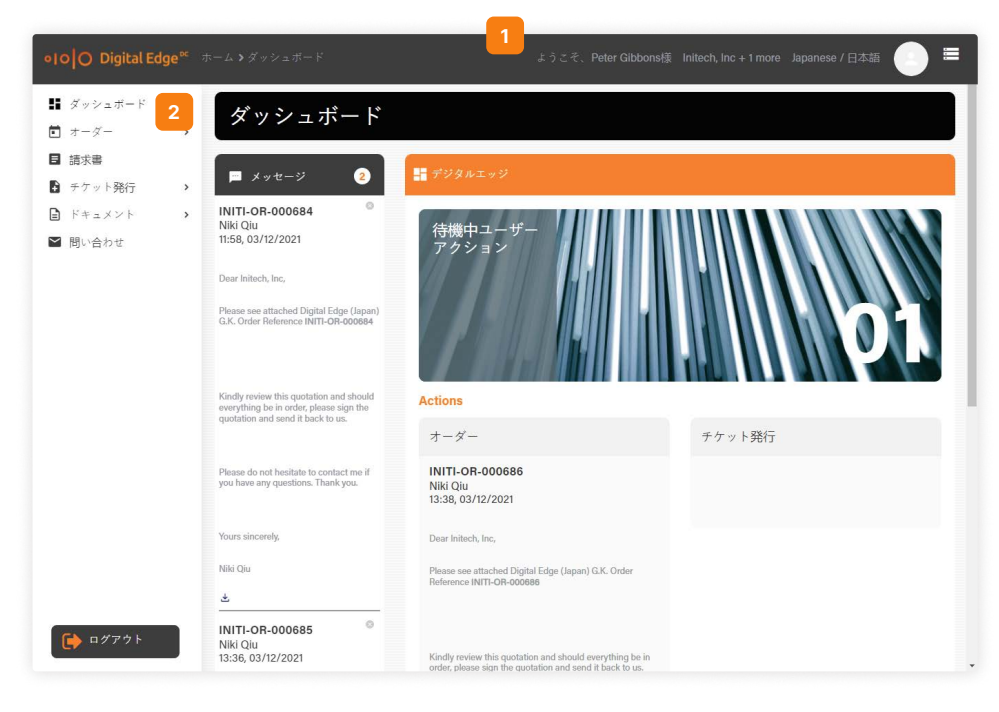

A few more notable features of the portal and user interface:

## 1. The User Profile menu

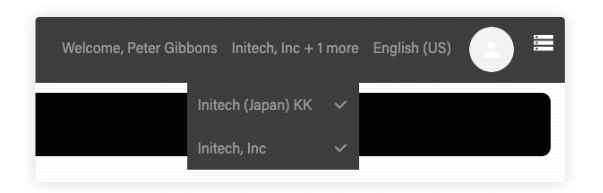

The portal supports multicompany setups where a company uses different local/ regional entities to sign up for services (e.g. Initech Inc, Initech (Japan) KK, etc), or a reseller setup where the reseller company controls the portal access of its customers.

The list defaults to be selected for all companies assigned to the user so they can operate the portal on behalf of all sub-companies. The user may deselect companies to filter out tickets, messages and inventory to a single or smaller list of companies.

Note: If you are not seeing something you expect to see, please check if the correct company is selected in the User Profile menu

## 2. The Navigation Menu

The Navigation Menu is always available on the portal and lets the user to quickly

navigate the features of the portal. Each of the features is explained in dedicated sections of this document.

Features are only visible if they are enabled by your Primary Access Administrator

## Order menu

- Under Provisioning and Installed Service options are only visible for portal users
   with Provisioning access privilege
- Remote Hands menu is only visible for portal users with Remote Hands access
   privilege
- Request Interconnection Service and Colocation Accessories are only visible for portal users with Ordering access privilege

Invoice menu is only visible for portal users with Invoicing access privilege

## **Ticketing menu**

- New Fault Report menu, and the ability to view open and historical fault report tickets, are only visible for portal users with Fault Report access privilege
- New Site Access menu, and the ability to view open and historical site access tickets, are only visible for portal users with Site Access access privilege
- New Shipment ticket, and the ability to view open and historical shipment tickets, are only visible for portal users with Shipment access privilege

The Documents and Contact Us menu are available to all portal users.

07

## User Profile/ Portal Access Administration

You can view and edit your user profile by clicking the drop down on the top right menu button and selecting User Profile.

If you are the Primary Access Administrator, you will also see the Primary Access Administrator button in your user profile

| ●IO Digital Edge <sup>∞</sup> ホーム > プロフィー) | レ ようこそ、Peter Gibbonskill Initech, Inc + 1 more Japanese / 日本語 💿 〓 |
|--------------------------------------------|-------------------------------------------------------------------|
| # ダッシュボード                                  | Permanent Site Access User Profile                                |
| ★ ★-ダー >                                   | SELI PEKI TYOI                                                    |
| ■ 請求書                                      | Mobile                                                            |
| ▶ チケット発行 >                                 |                                                                   |
| ドキュメント >                                   | 1005                                                              |
| ■ 問い合わせ                                    |                                                                   |
|                                            | 開発                                                                |
|                                            | Software Developer                                                |
|                                            | Pin Code *                                                        |
|                                            |                                                                   |
|                                            | 主管理者                                                              |
|                                            | Enable two-factor authentication                                  |
|                                            | $\bigodot$ I have read and agreed with the privacy policy         |
|                                            |                                                                   |
| (→ ログアウト                                   | 編集                                                                |
|                                            |                                                                   |

Clicking the Primary Access Administrator button brings up the Access Configuration Screen.

| <b>オーダー</b> →<br>就学曲           |                                                              |              |                           |                        |                            |                     |        |               |         |      |   |            |                   |
|--------------------------------|--------------------------------------------------------------|--------------|---------------------------|------------------------|----------------------------|---------------------|--------|---------------|---------|------|---|------------|-------------------|
| +7ット第17 ><br>ドキャメント ><br>開い合わせ |                                                              | <b>0</b> 794 | 2.福和6                     |                        |                            |                     | 0.0    | r<br>I Barris | destil- |      |   | 11/1-1-100 |                   |
|                                | Michael Polton                                               |              | 고-ザ-운<br>Michael          | ポジション<br>II Specialist | Company<br>Initoch (Japan) | Associated Entities | >7     | >7            | =>7     | 5 56 | 8 | 77H        | 777F              |
|                                | Email / Login ID *<br>michaelbolton@initech.com<br>Company * |              | Roton<br>Bill<br>Lumborgh | General<br>Monagor     | KK<br>Initech, Inc         | Indiach (Japan) XX  | •      | •             | •       | •    | • | •          | •                 |
|                                | Permanent Site Access                                        | _            |                           |                        |                            |                     |        |               |         |      |   | 1          | 41-V-( <b>g</b> ) |
|                                | 57                                                           |              |                           | - v'-ñøt               | 2                          | 安康有                 | 表現を取り納 | r             |         |      |   | <i>Q17</i> | 4                 |
|                                | 88.6 <u>0</u>                                                |              |                           |                        |                            |                     |        |               |         |      |   |            |                   |
|                                | IT Specialist Pin Code *                                     |              |                           |                        |                            |                     |        |               |         |      |   |            |                   |
|                                | $\bigcirc$ 1 have read and agreed with the privacy policy    |              |                           |                        |                            |                     |        |               |         |      |   |            |                   |

In this screen, you can

- 1. add a user by clicking the Add User button
- 2. delete a user by selecting a user and clicking the Delete User button
- 3. edit a user by clicking the user and the Edit button
- 4. add/remove portal access privilege by selecting/deselecting privileges and clicking the Save button

EN

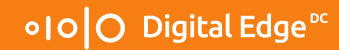

Add/Edit user

In the Add/Edit user screen, other than the user's contact information, you can also specify the user's

EN

- Access to company/companies data in the Portal
- Permanent site access to which Data Center(s)

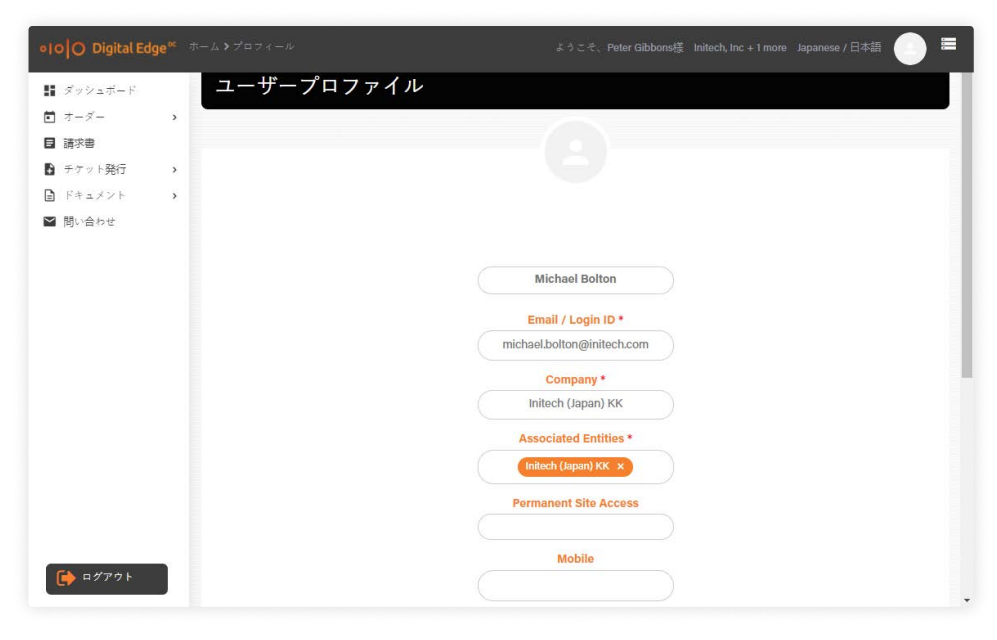

**Note:** Each company can have one PAA. PAAs cannot delete or change PAA of any associated companies. If any changes are required, please contact IOC.

PAAs will be assigned permanent site access to their accounts. These rights can then be assigned to any other portal users within the company. If you do not see a site that you have assets, please contact IOC.

## Orders

#### Under Provisioning

| o O Digital Edge <sup>∞</sup> |                               |              |                                                    |            |                      | anese / 日本語 |
|-------------------------------|-------------------------------|--------------|----------------------------------------------------|------------|----------------------|-------------|
| ダッシュボード                       | +-ダ-                          |              |                                                    |            |                      |             |
| オーダー ・                        |                               |              |                                                    |            |                      |             |
| 処理中                           |                               |              | 0.00                                               | t.         |                      |             |
| インストールされているサ                  | <ul> <li>D1553-254</li> </ul> |              |                                                    | 8          |                      |             |
| -62                           |                               |              |                                                    |            |                      | < > 1-2 /   |
| サービス・リクエスト >                  | サービスID番号 〜                    | オペレーションサイト 🗸 | プロダクト名 🗸                                           | 発注日 🗸      | 状況~                  | 希望引き渡し日 〜   |
| 請求書                           | INITI-IB-00010937             | OSA1         | 19" Cabinet                                        | 03/12/2021 | Pending Provisioning | 06/01/2022  |
| チケット発行 >                      | 3                             |              | 100 00 ( 04 00 00 10 10 10 10 10 10 10 10 10 10 10 |            |                      |             |
|                               | INITI-IB-00010939             | OSA1         | Cross Connect - MM Fiber                           | 03/12/2021 | Pending Provisioning | 06/01/2022  |
| ドキュメント                        |                               |              |                                                    |            |                      |             |

This page provides the latest status of any new orders/terminations orders currently in the system.

**Note:** Each service is assigned a unique Service ID as an identifier for any changes (e.g. disconnect orders) or actions (e.g. fault report ticket) on this service.

#### Installed Services

| ●IOO Digital Edge®                                                              | ホーム>オーダー>イン                  | ストールされてい              | るサービス            | (                              | ようこそ、     | Peter G | iibbons様     | Initech, Inc + 1 more     | Japanese / 日≈ |                         |     |
|---------------------------------------------------------------------------------|------------------------------|-----------------------|------------------|--------------------------------|-----------|---------|--------------|---------------------------|---------------|-------------------------|-----|
| <ul> <li>ゴッシュボード</li> <li>オーダー</li> <li>処理中</li> <li>インストールをれているサービス</li> </ul> | オーダー<br>「インストールされ<br>インベントリー | ているサービス<br>-サマリー      |                  |                                | ٩         | 検索      |              |                           |               |                         |     |
| 日 請求書                                                                           | インベントリー                      | ナマリー                  | түөз             | i ît                           |           |         |              |                           |               |                         |     |
| ▶ チケット発行 >                                                                      | Space                        |                       | 3                | 3                              |           | 3       |              |                           |               |                         |     |
| ■ ドキュメント >                                                                      |                              |                       | 3                | 3                              |           |         |              |                           |               |                         |     |
| ▶ 問い合わせ                                                                         |                              |                       |                  |                                |           | TYC     | 03           |                           |               |                         |     |
|                                                                                 |                              | サービスID番<br>号 ∽        | オペレーション<br>サイト 〜 | プロダクト 〜                        |           | 数量      | 顧客参照<br>番号 ~ | Service Order<br>Number ↔ | インスト<br>ール日 〜 | く > 1-3 /<br>契約満了日<br>♡ | / 3 |
|                                                                                 | ┣ チケット発行                     | INITI-IB-<br>00010656 | ТҮОЗ             | Cabinet 19" wi<br>2kVA Draw Ca | ith<br>ap | 1       |              | INITI-OR-000616           |               | 15/11/2022              |     |
|                                                                                 | ┣ チケット発行                     | INITI-IB-<br>00010657 | ТҮОЗ             | Cabinet 19" wi<br>2kVA Draw Ca | ith<br>ap | 1       |              | INITI-OR-000616           |               | 15/11/2022              |     |
| 🔒 ログアウト                                                                         | ▶ チケット発行                     | INITI-IB-<br>00010659 | түөз             | Cabinet 19" wi<br>2kVA Draw Ca | ith<br>ap | 1       |              | INITI-OR-000616           |               | 15/11/2022              |     |

This page shows all the installed services, and provides a shortcut to create tickets against the service

### Request Services

#### **Remote Hands**

If the user requires activities to be performed in the customer's colocation area, they may create a remote hands ticket.

For scheduled remote hands (e.g. maintenance window), please enter the date and

Orders

time requested, and provide instruction and dial-in information in the remarks field, ifany.

Regular remote hands request will be responded within 15 minutes. If your regular remote hands request requires immediate attention, please fill in relevant details and contact our helpdesk team to escalate the ticket. You may also contact our IOC directly to open the remote hands ticket. Please have your PIN and ServiceID ready to expedite the ticket creation process.

| •IOO Digital Edge ••                                                              | ホーム>オーダー>サービス・リクエ | スト <b>ゝ</b> リモートハンズ ようこそ、Peter Gibbons様 Ir        | nitech, Inc + 1 more Japane | se / 日本語 🌔 🔳             |
|-----------------------------------------------------------------------------------|-------------------|---------------------------------------------------|-----------------------------|--------------------------|
| <ul> <li>ゴッジュボード</li> <li>オーダー ・</li> <li>処理中</li> <li>インストールされているサービス</li> </ul> | オーダー              | -FNVX                                             |                             | 回<br>チケットリスト             |
| サービス・リクエスト 🗸                                                                      | オペレーションサイト・       | ТҮОЗ                                              | *                           | Remote Hands 1<br>(#176) |
| リモートハンズ<br>インターコネクション                                                             | サービスID番号・         | INITI-IB-00010657: Cabinet 19" with 2kVA Draw Cap | <b>~</b> )                  |                          |
| サービス                                                                              | 指定会社*             | Initech, Inc                                      | •                           |                          |
| ● チケット発行 >                                                                        | チケットタイプ・          | 選択<br>選択                                          | •                           |                          |
| <ul> <li>E トキュメント &gt;</li> <li>図 問い合わせ</li> </ul>                                | 前他明               | Regular Remote Hands<br>Scheduled Remote Hands    |                             |                          |
|                                                                                   |                   |                                                   | 103 JPY / HOUR              |                          |
| <b>()</b> □ 𝑘 𝑘 𝑘                                                                 |                   | 提出                                                |                             |                          |

If you have a Remote Hand-Monthly plan in the same company as the colocation service, the time spent (rounded up to the nearest 15 minutes) will be deducted from your support plan. We are unable to charge remote hands to a different company, or perform work in a different customer's cabinet even with authorization.

If you do not have a Remote Hand-Monthly plan, or you do not have sufficient credit in your support plan, the system will automatically purchase additional remote hands services in 15 minutes increments at your price-book rate on your behalf to cover the time used at the close of the ticket.

If you do not wish to incur system generated remote hand charges, please request your PAA to disable remote hands privileges from your portal account.

#### Interconnect Services

You may order selected interconnect services such as Cross Connects and Cross Links from the portal. Please fill in the form with the cabinet Service-IDs for the A-Side and Z-Side, and you will be billed at your price-book rate.

If you are connecting to a 3<sup>rd</sup> party cabinet, we will require a letter of authorization

EN

10

•I0 O Digital Edge<sup>∞</sup>

from the 3<sup>rd</sup> party to be attached to the order form prior to order acceptance.

After submission, you should be able to see the order status in the "Under Provisioning" page. We will provide one TX/RX fiber swap free of charge during the customer acceptance period, after which a Remote Hands order will be required.

| ●10 O Digital Edge <sup>≪</sup> ホ                                                          | ーム > オーダー > サービス・リクエスト > インタ                                                | マーコネクションサービス ようこそ、Peter Gibbons様 Initech, Inc + 1 m | ore Japanese / 日本語 🦲 🗮 |
|--------------------------------------------------------------------------------------------|-----------------------------------------------------------------------------|-----------------------------------------------------|------------------------|
| <ul> <li>■ ダッシュボード</li> <li>● オーダー ・</li> <li>処理中</li> <li>インスドールされているサ<br/>ービス</li> </ul> | オーダー                                                                        | マンサービス                                              |                        |
| サービス・リクエスト 🗸                                                                               | オペレーションサイト・                                                                 | ТҮОЗ                                                | ×.                     |
| リモートハンズ<br>インダーコネクション                                                                      | サービス選択・                                                                     | Cross-Connect                                       | •                      |
| サービス                                                                                       | メディアタイプ・                                                                    | Cat-5 UTP Media Type                                | ~                      |
| ▶ チケット発行 →                                                                                 | AサイドサービスID*                                                                 | INITI-IB-00010657: Cabinet 19" with 2kVA Draw Cap   | ~                      |
| <ul> <li>ドキュメント &gt;</li> <li>聞い合わせ</li> </ul>                                             | 指定会社•                                                                       | Initech, Inc                                        | * )                    |
|                                                                                            | ZサイドサービスID □ ィントゥ厳密*                                                        | テキスト入力                                              |                        |
|                                                                                            | 希望引き渡し日・                                                                    | テキスト入力                                              |                        |
|                                                                                            | 認可書                                                                         | Choose File No file chosen                          |                        |
|                                                                                            | $\mathcal{A} \circ \mathcal{F} \neq \mathcal{A} \Rightarrow \mathcal{P} ID$ | テキスト入力                                              |                        |
|                                                                                            | ポート番号                                                                       | テキスト入力                                              |                        |
|                                                                                            | 数量                                                                          | テキスト入力                                              |                        |
|                                                                                            |                                                                             |                                                     | MRC 0 JPY / NRC 0 JPY  |
| ログアウト                                                                                      |                                                                             | 提出                                                  |                        |

## Invoice

You can view and check status of payment for each invoice on this page

| •10 0 Digital Edg                                         | ge <sup>∞</sup> ホ- | -ム >請求書          |              |                    | ようこそ、               | Peter Gibbons | 様 Initech, I | nc + 1 more | Japanese / 日   | 本語 📄 🗉              |
|-----------------------------------------------------------|--------------------|------------------|--------------|--------------------|---------------------|---------------|--------------|-------------|----------------|---------------------|
| ■ ダッシュボード<br>● オーダー<br>■ 請求書                              | ,                  |                  |              |                    |                     | Q 检查          |              |             |                |                     |
| <ul> <li>チケット発行</li> <li>ドキュメント</li> <li>間い合わせ</li> </ul> | >                  | 請求書番号 🗸          | Company<br>~ | <b>顧客参照番号</b><br>~ | オーダー番号<br>〜         | 請求日 🗸         | 支払日 ▽        | 請求状況        | 総額~            | く > 1-1/1<br>請求金額 ~ |
|                                                           |                    | INV/2021/11/0002 | Initech, Inc |                    | INITI-OR-<br>000616 | 01/12/2021    | 10/11/2021   | Not Paid    | 399,438<br>JPY | 399,405<br>JPY      |
|                                                           |                    |                  |              |                    |                     |               |              |             | ع Exce         | elエクスボート            |
|                                                           |                    |                  |              |                    |                     |               |              |             |                |                     |
| Logout                                                    |                    |                  |              |                    |                     |               |              |             |                |                     |

Invoice

11

•I0 O Digital Edge<sup>∞</sup>

EN

## Ticketing

### - Fault Report Ticket

|                         | - 以 ? / / / / / / / / / / / / / / / / / / | 778    | ようこそ、Peter Gibbonsky Inite | un, inc + T more Ja |                     |
|-------------------------|-------------------------------------------|--------|----------------------------|---------------------|---------------------|
| ダッシュボード<br>  オーダー       | チケット発行<br><sup> 新振発表申告チケット</sup>          |        |                            |                     | 国 チケットリスト           |
| ービス<br>サービス・リクエスト 🗸     | 主題                                        |        |                            |                     | Fault Report (#177) |
| リモートハンズ<br>インダーコキクション   | オペレーションサイト・                               | 選択     |                            | × )                 |                     |
| サービス<br>  請求書           | サービスID番号・                                 | 選択     |                            | *                   |                     |
| ● チケット発行   ❤            | 指定会社*                                     | 選択     |                            | *                   |                     |
| 新規サイトアクセスチケッ<br>ト       | 障害タイプ・                                    | 選択     |                            | ×.)                 |                     |
| 新規シップメントチケット<br>チケットリスト | 追記事項                                      | テキスト入力 |                            |                     |                     |
| ドキュメント ><br>  問い合わせ     |                                           |        |                            |                     |                     |
|                         |                                           | 提出     |                            |                     |                     |

You can open a new fault report ticket by filling in the new fault report ticket form.

You may view and update open fault report tickets by clicking on the ticket from the ticket list, or from the dashboard.

| +            | チケット発               | 行       |                     |            |                   |           |                     |
|--------------|---------------------|---------|---------------------|------------|-------------------|-----------|---------------------|
| 諸求書          |                     |         |                     | 10-        |                   |           |                     |
| チケット発行 🗸     | 🛃 チケットリスト           |         |                     | 9、被重       |                   |           |                     |
| 新規障害申告チケット   |                     |         |                     |            |                   |           | < > 1-9 /           |
| 新規サイトアクセスチケッ |                     |         |                     | オペレーションサイト |                   |           |                     |
| ŀ.           | 申請日 ~               | 申請者 🗸   | チケット名 🗸             | v.         | チケットタイプ 🗸         | 状況 ∽      | 最終更新日~              |
| 新規シップメントチケット | 2021-12-03          | Peter   | Shipment (#235)     | TYO3       | Inbound           | Approved  | 2021-12-03          |
| チケットリスト      | 07:50:44            | Gibbons |                     |            |                   |           | 07:50:44            |
| Franky Firm  | 2021-12-03          | Peter   | Fault Report (#233) | ТҮОЗ       | Network Issue     | Cancelled | 2021-12-03          |
| Rucht        | 07:38:08            | Gibbons |                     |            |                   |           | 07:38:08            |
| V Inclusion  | 2021-12-03          | Peter   | Fault Report (#232) | TYO3       | Equipment Issue   | Cancelled | 2021-12-03          |
|              | 07:33:24            | Gibbons |                     |            |                   |           | 07:33:24            |
|              | 2021-12-03          | Peter   | Shipment (#228)     | TYO3       | Inbound           | Approved  | 2021-12-03          |
|              | 05:31:38            | Gibbons |                     |            |                   |           | 05:31:38            |
|              | 2021-11-18          | Peter   | Shipment (#180)     | ТҮОЗ       | Inbound           | New       | 2021-11-18          |
|              | 09:00:09            | Gibbons |                     |            |                   |           | 09:00:09            |
|              | 2021-11-18 08:59:04 | Peter   | Site Access (#179)  | ТҮОЗ       | Work Visits       | New       | 2021-11-18 08:59:04 |
|              |                     | Gibbons |                     |            |                   |           |                     |
|              | 2021-11-18          | Peter   | Site Access (#178)  | ТҮОЗ       | First Time Access | New       | 2021-11-18          |
|              | 08:58:04            | Gibbons |                     |            |                   |           | 08:58:04            |

**Note:** If a fault report is ultimately identified to not be caused by Digital Edge, Digital Edge reserves the right to charge the time spent troubleshooting the issue as remote hands.

Ticketing

#### New Site Access Ticket

You can create a new temporary site access ticket by filling in the new site access ticket form. Site access tickets are automatically approved for customer visiting customer areas only.

You may bring any equipment that can reasonably be carried by hand without a shipment ticket. (e.g. Small router, Laptop, PC parts, etc). Larger equipment will require a shipment ticket at the discretion of our site operations and security team. For more information, please refer to the Digital Edge Customer Welcome Guide and Site Policy documents available for download in the Digital Edge Customer Portal

Note: Permanent site access is managed by the Primary Access Administrator in the User Administration page. If a user with Permanent site access requires special access, they should also create a temporary site access ticket.

| )オーダー >                    |                 |        |       |     |                          |
|----------------------------|-----------------|--------|-------|-----|--------------------------|
| チケット発行 🗸                   | 🕃 新規サイトアクセスチケット |        |       |     | ■ チケットリン                 |
| 新規障害申告チケット<br>新規サイトアクセスチケッ | サイト訪問チケット       |        |       |     | Site Access (#179<br>New |
| ト                          | オペレーションサイト・     | 選択     |       | × . | Site Access (#178        |
| チケットリスト                    | サービスID番号・       | 選択     |       | ~   | New                      |
| К#±X>F >                   | 指定会社 *          | 選択     |       | • ] |                          |
| 問い合わせ                      | 訪問タイプ・          | 選択     |       | ~   |                          |
|                            | 訪問予定日 *         | 訪問開始日  | 訪問終了日 |     |                          |
|                            | 訪問希望者名。         | 訪問者名   |       | +   |                          |
|                            | 追記事項            | テキスト入力 |       |     |                          |
|                            |                 |        |       |     |                          |

#### New Shipment Ticket

You can create a new shipment ticket by filling in the new shipment ticket form. In general, shipment tickets are automatically approved unless loading dock access is required.

You may bring any equipment that can reasonably be carried by hand without a shipment ticket. (e.g. Small router, Laptop, PC parts, etc). Larger equipment will require a shipment ticket at the discretion of our site operations and security team. For more information, please refer to the Digital Edge Customer Welcome Guide and Site Policy documents available for download in the Digital Edge Customer Portal

EN

14

Note: that Digital Edge requires a customer representative be on site to review and accept the delivery, or the shipment will be turned away. For more information, please refer to the Digital Edge Customer Welcome Guide and Site Policy documents available for download in the Digital Edge Customer Portal. You will also need to create a separate site access ticket for the customer representative.

| IO│O Digital Edge <sup>∞</sup> # | ミーム)チケット発行)新規シップメン   | ✓トチケット | ようこそ、Peter Gibbons様 li | nitech, Inc + 1 more Ja | apanese / 日本譜               |  |
|----------------------------------|----------------------|--------|------------------------|-------------------------|-----------------------------|--|
| ■ ダッシュボード<br>■ オーダー →            | チケット発行               |        |                        |                         |                             |  |
| ■ 請求書<br>● チケット発行 - マ            | 🔒 新規シップメントチケット       |        |                        |                         | ■ チケットリスト                   |  |
| 新規障害甲告チケット<br>新規サイトアクセスチケッ       | 主題                   |        |                        |                         | Shipment (#235)<br>Approved |  |
| ト<br>新規シップメントチケット<br>チケットリスト     | オペレーションサイト・          | 選択     |                        | ×.)                     | Shipment (#228)             |  |
|                                  | サービスID番号・            | 選択     |                        | × )                     | Approved                    |  |
| ドキュメント ><br>問い合わせ                | 指定会社 •               | 選択     |                        | ~                       | Shipment (#180)             |  |
|                                  | 発送タイプ*               | 選択     |                        | •                       | New                         |  |
|                                  | ローディングドックは必要<br>ですか? | •      |                        |                         |                             |  |
|                                  | 入荷数*                 | テキスト入力 |                        |                         |                             |  |
|                                  | 発送日・                 | テキスト入力 |                        |                         |                             |  |
|                                  | 追跡番号*                | テキスト入力 |                        |                         |                             |  |
|                                  | 宅配業者 •               | テキスト入力 |                        |                         |                             |  |
|                                  | 追記事項                 | テキスト入力 |                        |                         |                             |  |
| Ch p #zet                        |                      |        |                        |                         |                             |  |
|                                  |                      | 10.00  |                        |                         |                             |  |

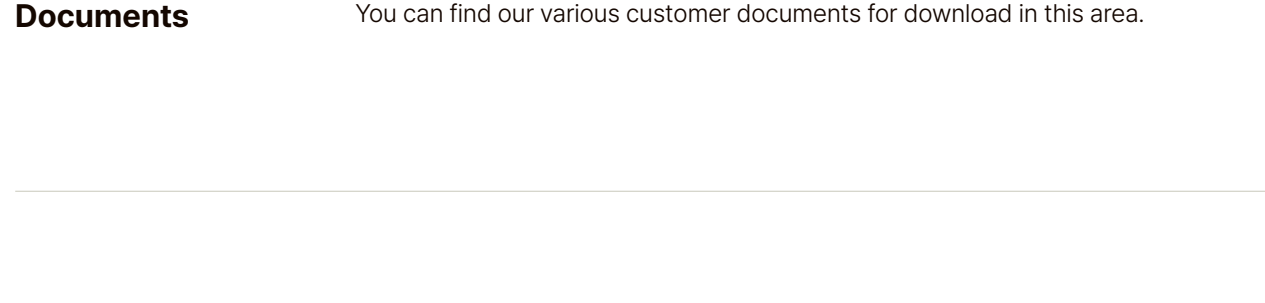

## **Contact Us**

You can find our data center locations and contact information here.

EN

EN

## Glossary of Terms

| PAA  | Primary Access Administrator  |  |
|------|-------------------------------|--|
| ТОТР | Time-based, One-Time Password |  |

Contact Us

16

• I O | O Digital Edge<sup>∞</sup>

•I0 O Digital Edge<sup>∞</sup>